## Process for Corrections in Student Profile on UoM DU Portal

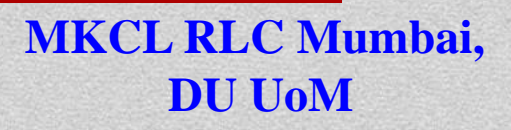

#### **CRITICAL FIELD**

# **College MUST ensure the correctness of data for following fields for admitted in FY, SY & TY.**

- 1. First, Middle and Last Name of the student
- 2. Mother's Name
- 3. Name as printed on previous statement of marks of the student
- 4. Name in vernacular language (Marathi)
- 5. Latest Photograph of the student, if required

Additionally, other personal information such as address, mobile number etc. may also be corrected.

**MKCL RLC Mumbai**,

DU UoM

#### Step 1: Visit on http://mum.digitaluniversity.ac & login

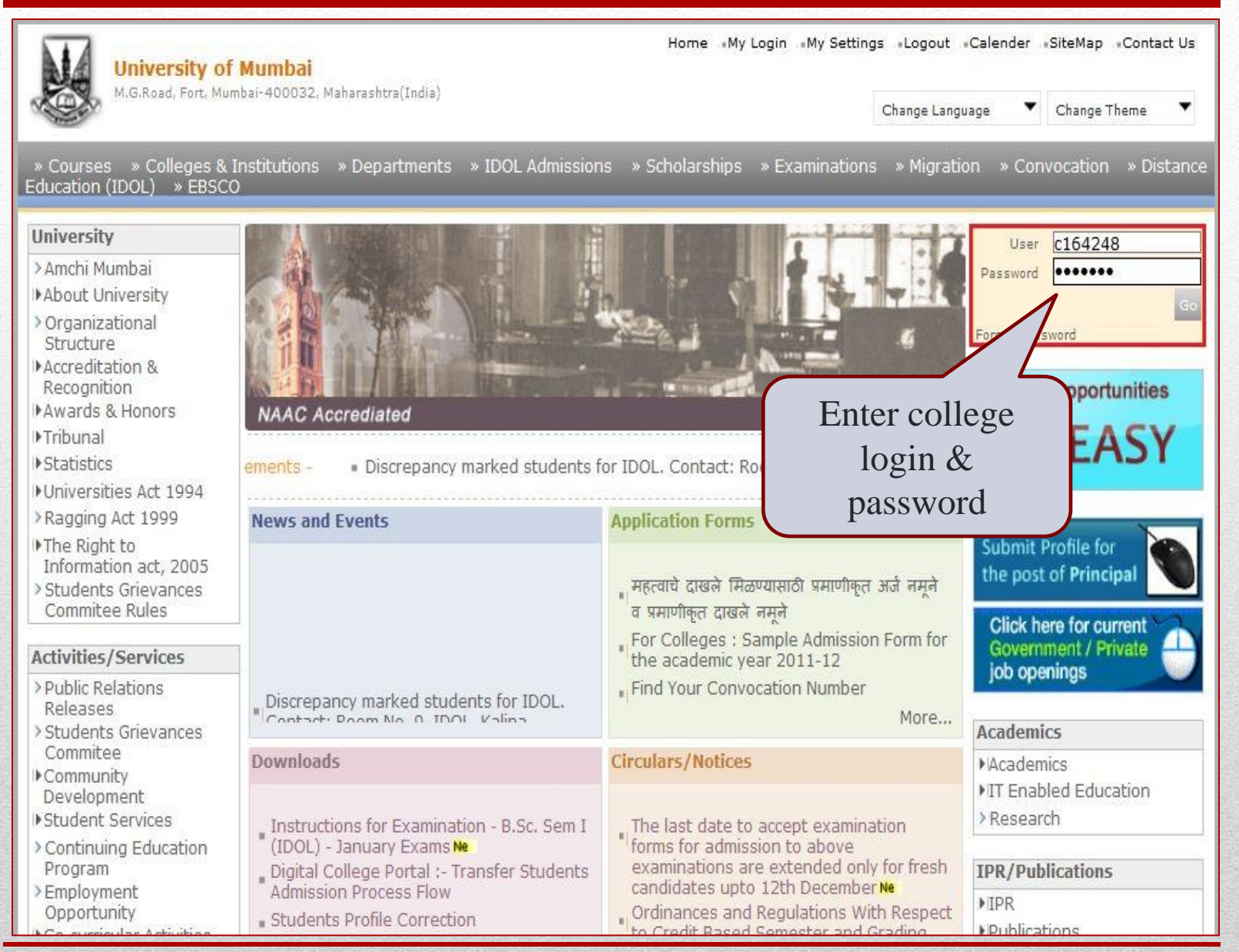

#### **Step 2: Student Profile Correction**

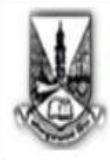

University of Mumbai M.G.Road, Fort, Mumbai-400032, Maharashtra(India) Home «My Login » My Settings «Logout «Calendar «Sitemap «Contact Us

Change Language 🔻 Char

Change Theme

Course Definition | College Definition | Online Admissions | Admissions | Registration | Messaging | Pre-Eligibility System | eSuvidha | Pre Examination | Examination | Reports | Student Profile | Invoice | Import Export Data | Dashboard | FAQ | Repeater Exam Forms |

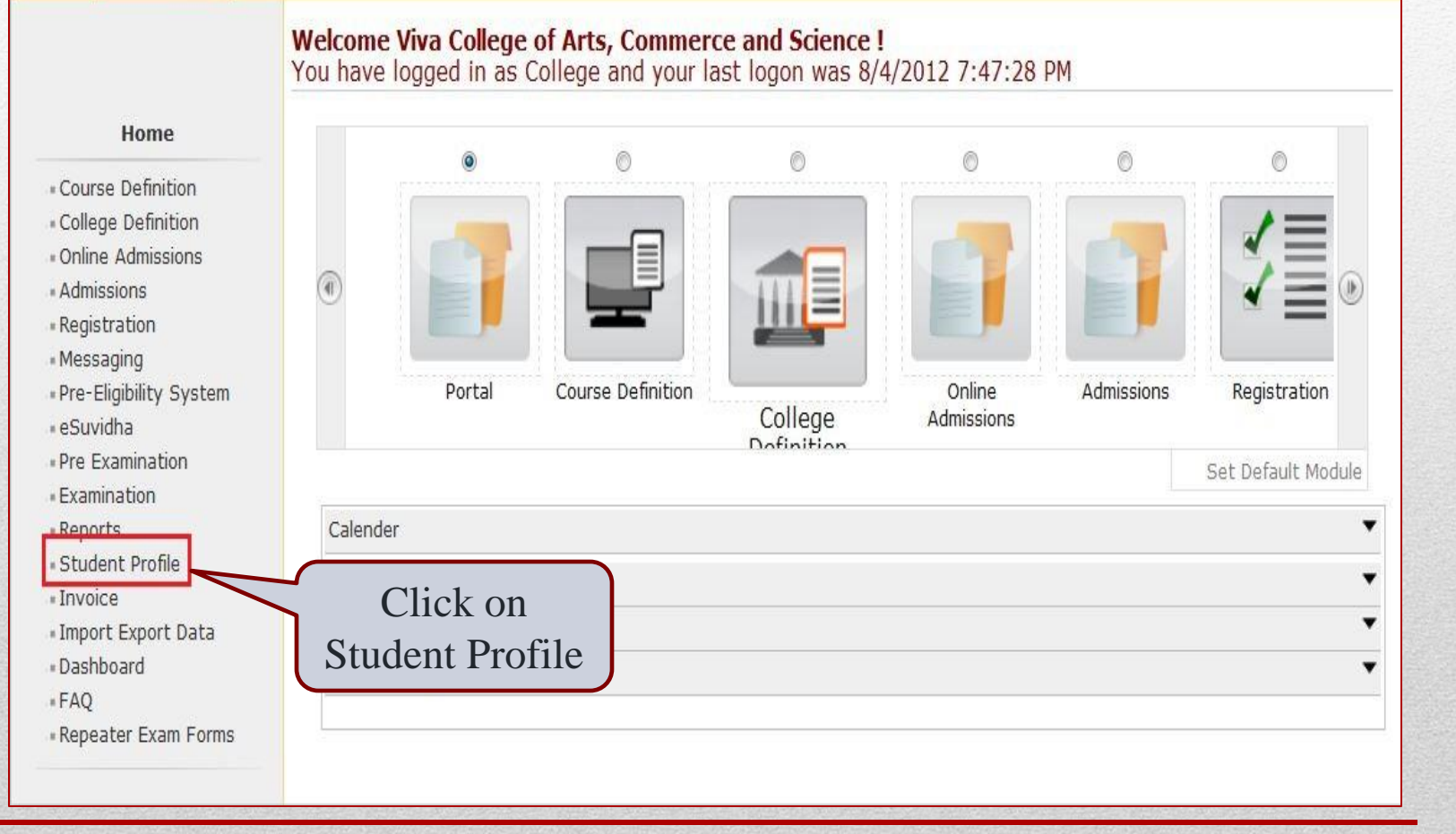

#### **Step 3: Add Profile Correction Requests**

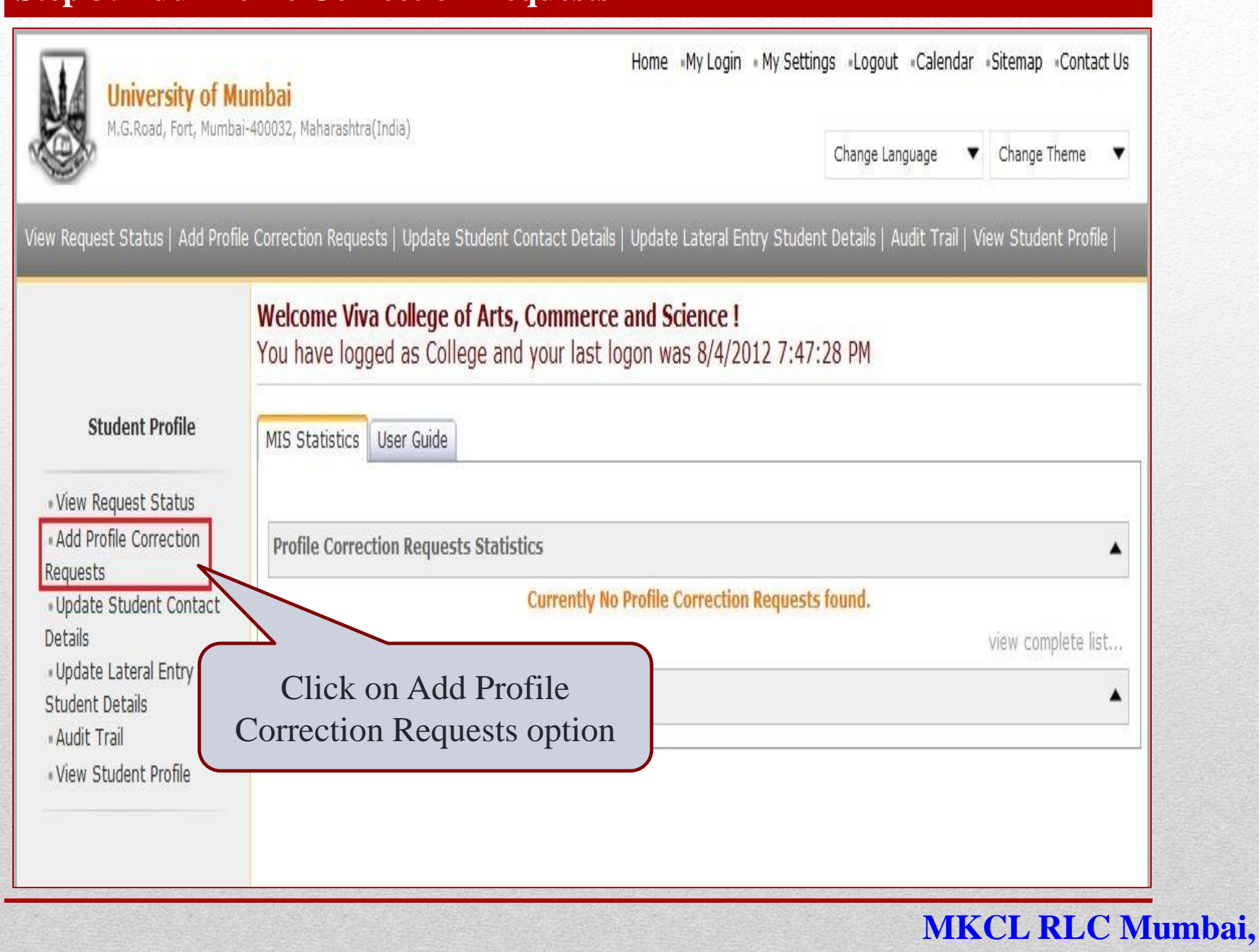

**DU UoM** 

#### **Step 4: Search Student**

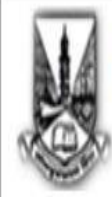

#### University of Mumbai

M.G.Road, Fort, Mumbai-400032, Maharashtra(India)

Home My Login My Settings Logout Calendar Sitemap Contact Us

Change Language 🛛 🔻

▼ Change Theme

View Request Status | Add Profile Correction Requests | Update Student Contact Details | Update Lateral Entry Student Details | Audit Trail | View Student Profile |

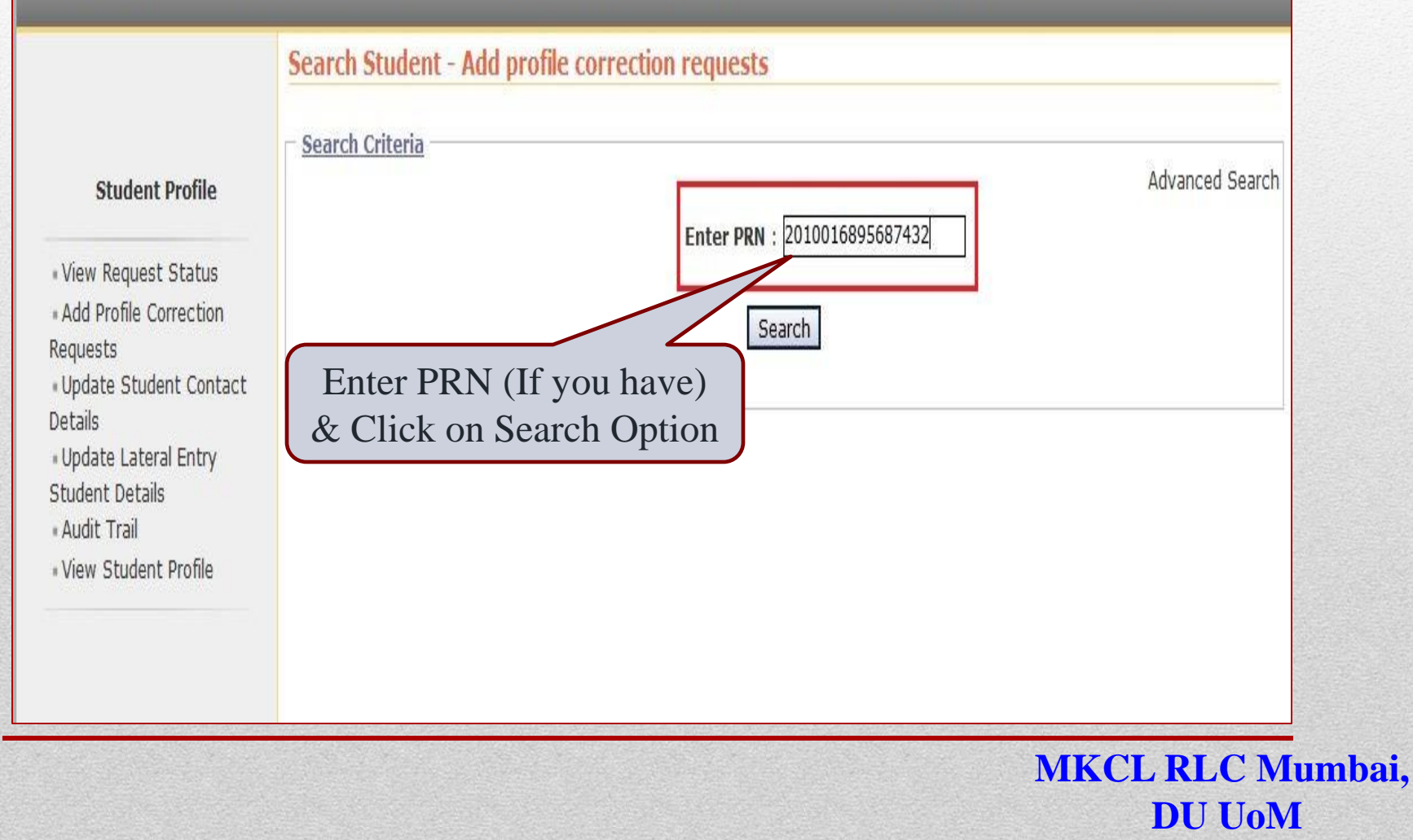

#### **Step 4: Search Student**

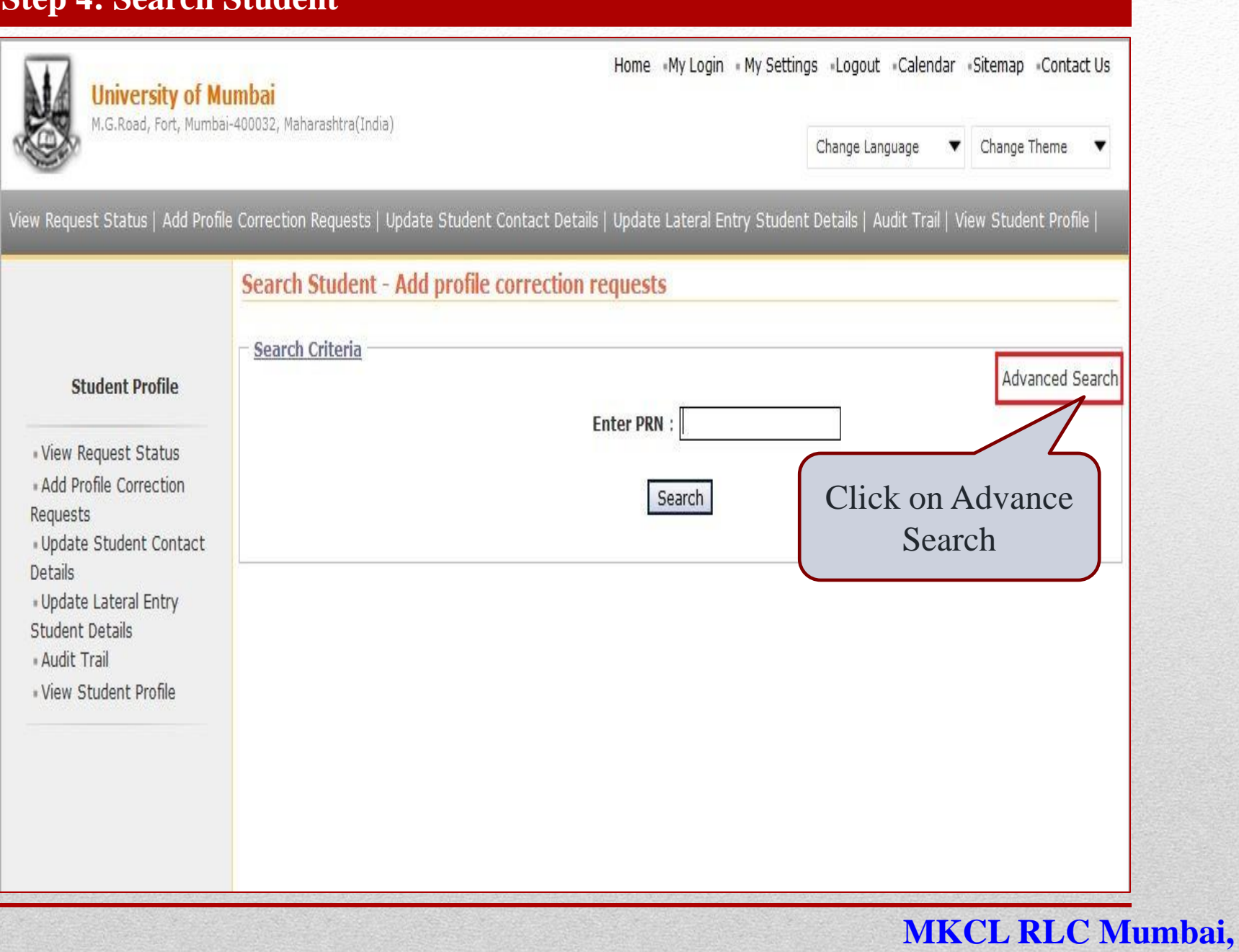

**DU UoM** 

#### **Step 5: Add Profile Correction Request**

| Search Student - Add profile cor         | rection requests          |                          |                       |
|------------------------------------------|---------------------------|--------------------------|-----------------------|
| Search Criteria                          |                           |                          |                       |
|                                          |                           |                          | Simple Search         |
| Select Faculty Name                      | e : Select                | •                        |                       |
| Select Course Name                       | e : Select                | *                        |                       |
| Select Mode of Learning                  | : Select                  |                          |                       |
| Select Course Pattern                    | 1 : Select                | ٠                        |                       |
| Select Course Branch                     | 1 : Select                | 7                        |                       |
| Last Name                                | e : Patil                 | First Name : Sag         | gar                   |
| Date Of Birth                            | 1:                        | [MM/DD/YYYY]             | - 43                  |
| Gende                                    | r : Select 🔻              | State :                  | - Select 🔻            |
| Distric                                  | t : Select                | ▼ Tehsil :               | - Select              |
|                                          |                           |                          |                       |
| s                                        | earch                     | lear Search Criteria     |                       |
| Student Details                          |                           | At                       | ter enter the student |
| :: List of Stude                         | ents whose Profile Corre  | ction Request(s) is t La | st name & First name  |
| Please click on the student name to view | his/her respective reques | t(s). the                | en Click on Search    |
|                                          | A Nama                    |                          |                       |
|                                          | it name                   | 2000016401000E           | 47                    |
| 2 DATIL SAGAR DIALCHANDRA                |                           | -                        |                       |
|                                          |                           | 20080164008747           | 71                    |
|                                          |                           | 20000104008/4/           | / <b>1</b>            |
|                                          |                           |                          |                       |
|                                          |                           | 20100164012521           | 25                    |
|                                          |                           | 20100104012321           | 20                    |

#### **Step 6: Post Request for Correction**

| udent Summary   Person<br>quest Profile Correction                                             | al Details   Reservation Details   Qua<br>Stat <u>u</u> s                                                                                                    | lification Details   Phot         | tograph & Signature |
|------------------------------------------------------------------------------------------------|----------------------------------------------------------------------------------------------------|-----------------------------------|---------------------|
| Admission Details —                                                                            |                                                                                                    |                                   |                     |
| ermanent Registration N<br>Course & Institute Deta<br>Institute M<br>Viva College of Arts, Con | umber :<br>ails : Select Pr<br>ails : as req<br>amerce and Science 54                                                                                                    | rofile Summary<br>uired to be cha | y option<br>anged   |
| Personal Information –<br>Personal Details                                                     |                                                                                                    |                                   |                     |
| Full Name :                                                                                    | PATIL SAGAR PRAKASH                                                                                                    |                                   |                     |
| Name as printed on statement of marks :                                                        | PATIL SAGAR PRAKASH<br>Note: This name will appear on all<br>documents of the University.<br>Please ensure that it matches<br>exactly with name as printed on<br>Statement of Marks of last<br>qualifying examination. |                                   | That kan            |
| Father's Full Name :                                                                           | PATIL PRAKASH K                                                                                                    |                                   |                     |
| Mother's Maiden Name :                                                                         | PATIL S PRAKASH                                                                                                    | Photograph                        | Signature           |
| Date Of <mark>B</mark> irth :                                                                  | Mar 23, 1986                                                                                                    | -                                 |                     |
| Place of Birth :                                                                               | MUMBAI                                                                                                    | Reques                            | st for Correction   |
| Blood Group :                                                                                  | A +ve                                                                                                    | -                                 |                     |
| Gender :                                                                                       | Male Click of                                                                                                    | n request for                     |                     |
| Maritial Status :                                                                              | UnMarried COI                                                                                                    | rection                           |                     |
| Nationality :                                                                                  | India                                                                                                    |                                   |                     |
| Religion :                                                                                     | Hindu                                                                                                    |                                   |                     |

#### Step 7: Request Update

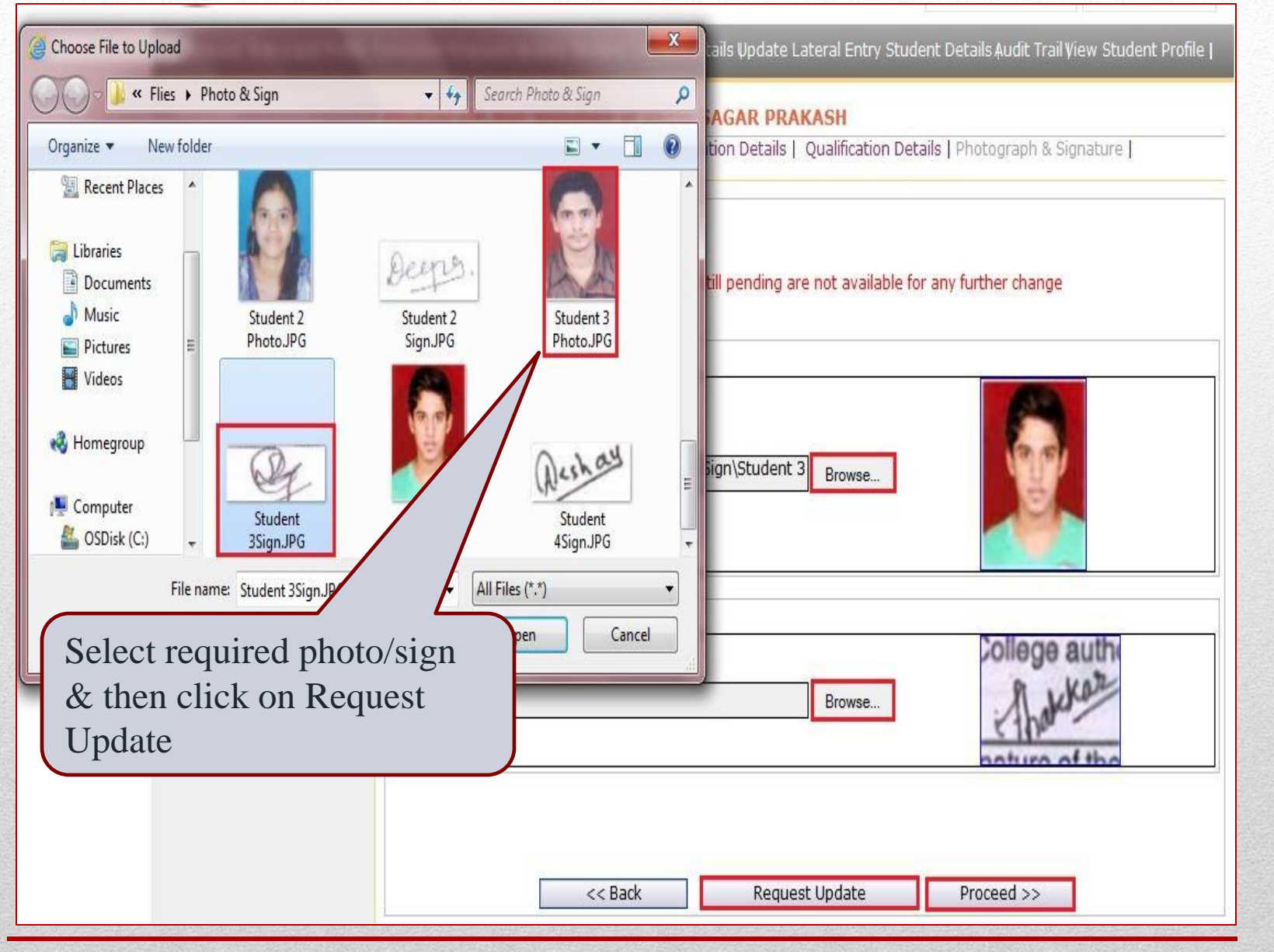

Note: As per this you will edit the required student data

#### **Step 8: View Assured Documents**

#### Photograph And Signature of PATIL SAGAR PRAKASH

Student Summary | Personal Details | Reservation Details | Qualification Details | Photograph & Signature | Request Profile Correction Status

#### - Assured Document Details

| Sr. No. | Field Name | Old Value                     | New Value                                                     |
|---------|------------|-------------------------------|---------------------------------------------------------------|
| 1       | Photograph |                               |                                                               |
| 2       | Signature  | College authcollege authority | Of Of                                                         |
|         |            | View Assu                     | red Documents<br>Click on View<br>Assured Documents<br>option |

#### **Step 9: View Request Status**

|                                         | Search Student - View Request Status                                     |        |
|-----------------------------------------|--------------------------------------------------------------------------|--------|
| 1                                       | - <u>Search Criteria</u>                                                 | Search |
| Student Profile                         | Select Faculty Name : Select                                             | Jeardi |
| View Request Status                     | Select Course Name : Select 🔻                                            |        |
| Add Profile Correction                  | Select Mode of Learning : Select 🔻                                       |        |
| equests<br>Undate Student Contact       | Select Course Pattern : Select 🔻                                         |        |
| )etails                                 | Select Course Branch : Select 🔻                                          |        |
| Update Lateral Entry<br>Student Details | Last Name : Patil First Name : Sagar                                     |        |
| Audit Trail                             | Date Of Birth : [MM/DD/YYYY]                                             |        |
| View Student Profile                    | Gender : Select 🔻 State : Select                                         | •      |
|                                         | District : Select Tehsil : Select                                        | •      |
|                                         | Request Status Approved Rejected Pending                                 |        |
|                                         |                                                                          |        |
|                                         | Search Clear Search Criteria                                             |        |
|                                         |                                                                          |        |
|                                         | :: List of Students whose Request(s) Status (Pending) is to be Viewed :: |        |
|                                         | Sr.No. Student Name PRN Number No of Requests                            |        |
|                                         | 1 PATIL SAGAR PRAKASH - 8                                                |        |

**DU UoM** 

Note: Select request status as 'Pending' then select student MKCL RLC Mumbai, name

#### **Step 10: Student Request Details**

| and the second second                               | stration and                                                | Persona                                              | Details Of Stude                                                                  | ent                                                    |                        |                        |                   |            |                                                                 |
|-----------------------------------------------------|-------------------------------------------------------------|------------------------------------------------------|-----------------------------------------------------------------------------------|--------------------------------------------------------|------------------------|------------------------|-------------------|------------|-----------------------------------------------------------------|
|                                                     | and an and                                                  |                                                      | i setuns or stude                                                                 |                                                        |                        |                        |                   |            |                                                                 |
| Pogie                                               | ctration Do                                                 | tails                                                |                                                                                   |                                                        |                        |                        |                   |            |                                                                 |
| Dorm                                                | mont Decla                                                  | tuntion M                                            | umbori                                                                            | Not Care                                               | estad                  |                        |                   |            |                                                                 |
| Perma                                               | inent Regis                                                 | tration N                                            | umber :                                                                           | Not Gene                                               | ated                   |                        |                   |            |                                                                 |
| Cour                                                | rse & Colle                                                 | ge Details                                           | 5:                                                                                | 1                                                      | -                      |                        | 120               |            |                                                                 |
|                                                     | C                                                           | ollege Na                                            | me                                                                                | College Co                                             | de                     |                        | Cou               | irse       |                                                                 |
| Viva (                                              | College of A                                                | arts, Comn                                           | nerce and Science                                                                 | 548                                                    | Faculty of             | of Arts - B./          | 4.(with Cre       | edits) - R | egular - CGPA 2011                                              |
|                                                     |                                                             |                                                      |                                                                                   |                                                        |                        |                        |                   | 1          | Dhotograph                                                      |
|                                                     |                                                             |                                                      |                                                                                   |                                                        |                        |                        |                   |            | Photograph                                                      |
| D                                                   | seal Parts 7                                                | 2                                                    |                                                                                   |                                                        |                        |                        |                   |            | State State                                                     |
| Pers                                                | onal Detail                                                 | 5                                                    |                                                                                   |                                                        |                        |                        |                   |            |                                                                 |
| Eull M                                              | amo                                                         |                                                      | DATIL SAGAR DRA                                                                   | KV2H                                                   |                        |                        |                   |            | ALL AND                                                         |
| Name                                                | as printed                                                  | on                                                   | PATIL SAGAR PRAK                                                                  | ASH                                                    |                        |                        |                   |            |                                                                 |
| staten                                              | nent of mai                                                 | rks                                                  | Note: This name w                                                                 | will appear on all documents of the University. Please |                        |                        |                   |            | A DEC                                                           |
| 881 S S S S S S S                                   |                                                             | intend.                                              | ensure that it mate                                                               | hes exactly wi                                         | th name as p           | rinted on St           | atement of        | Marks      | A IN                                                            |
| Father                                              | r's Full Nan                                                | ne                                                   | PATIL PRAKASH K                                                                   | (                                                      |                        |                        |                   |            | ALL DE LE                                                       |
| Mothe                                               | r's Maiden                                                  | Name                                                 | PATIL S PRAKASH                                                                   | H                                                      |                        |                        |                   |            | Signature                                                       |
|                                                     | of Birth                                                    |                                                      | Mar 23, 1986                                                                      |                                                        | Gender                 | Mal                    | e                 |            | Treating and                                                    |
| Date o                                              |                                                             |                                                      |                                                                                   |                                                        |                        | 17,137,197             |                   |            | 10                                                              |
| Date o<br>Place                                     | of Birth                                                    |                                                      | MUMBAI                                                                            |                                                        |                        |                        |                   |            |                                                                 |
| Date o<br>Place<br>Nation                           | of Birth<br>Nality                                          |                                                      | India                                                                             |                                                        |                        |                        |                   |            | 6 Val                                                           |
| Date o<br>Place<br>Natior                           | of Birth<br>nality                                          |                                                      | India                                                                             |                                                        |                        |                        |                   |            | Wer.                                                            |
| Date o<br>Place<br>Natior                           | of Birth<br>nality                                          |                                                      | India                                                                             |                                                        |                        |                        |                   |            | ef                                                              |
| Date o<br>Place<br>Natior                           | of Birth<br>nality                                          |                                                      | India                                                                             |                                                        |                        |                        |                   |            | ef                                                              |
| Date o<br>Place<br>Nation                           | of Birth<br>nality                                          |                                                      | India                                                                             |                                                        |                        |                        |                   |            | Y                                                               |
| Date o<br>Place<br>Nation                           | of Birth<br>nality<br>ing Reques                            | ts for Pro                                           | MUMBAI<br>India                                                                   |                                                        |                        |                        |                   |            | Y                                                               |
| Date o<br>Place<br>Natior<br><u>Pend</u>            | of Birth<br>nality<br>ing Reques                            | ts for Pro                                           | MUMBAI<br>India                                                                   |                                                        | Old                    | Now                    |                   |            | Y                                                               |
| Date of<br>Place<br>Nation<br><u>Pend</u><br>Sr.No. | of Birth<br>nality<br>ing Request<br>Request<br>ID          | ts for Pro                                           | MUMBAI<br>India<br>file Correction                                                | Field                                                  | Old<br>Value           | New<br>Value           | Status            | Reason     | Date Of Request                                                 |
| Date of<br>Place<br>Nation<br><u>Pend</u><br>Sr.No. | of Birth<br>nality<br>ing Reques<br>Request<br>ID           | ts for Pro                                           | MUMBAI<br>India<br>file Correction                                                | Field                                                  | Old<br>Value           | New<br>Value           | Status            | Reason     | Date Of Request<br>8/5/2012 12:00:00                            |
| Date of<br>Place<br>Nation<br>Pend<br>Sr.No.        | of Birth<br>nality<br>ing Request<br>Request<br>ID<br>23091 | ts for Pro<br>Sec<br>Reserval<br>Details             | MUMBAI<br>India<br>ofile Correction<br>tion Guardia<br>Income                     | <b>Field</b><br>In Annual                              | Old<br>Value<br>100000 | New<br>Value<br>200000 | Status<br>Pending | Reason     | Date Of Request<br>8/5/2012 12:00:00<br>AM                      |
| Date of<br>Place<br>Nation<br><u>Pend</u><br>Sr.No. | of Birth<br>nality<br>ing Request<br>Request<br>ID<br>23091 | ts for Pro<br>Sec<br>Reservat<br>Details<br>Reservat | MUMBAI<br>India<br>file Correction<br>tion<br>Guardia<br>Income<br>ion<br>Guardia | Field<br>In Annual                                     | Old<br>Value<br>100000 | New<br>Value<br>200000 | Status<br>Pending | Reason     | Date Of Request<br>8/5/2012 12:00:00<br>AM<br>8/5/2012 12:00:00 |

### Your request has been posted. Process completed.

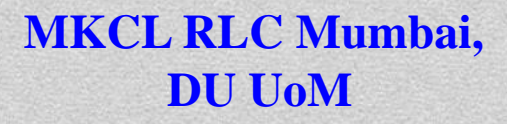